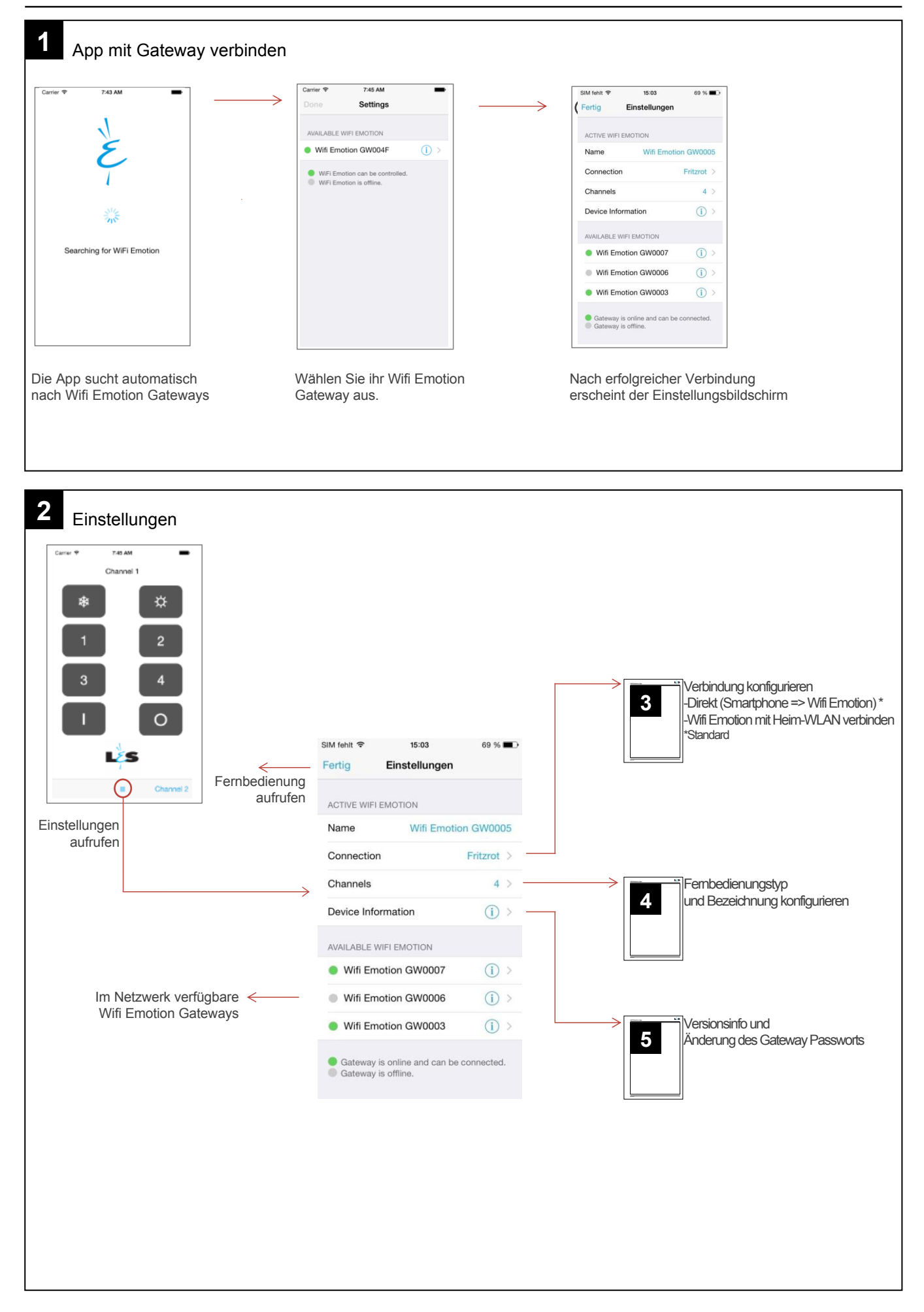

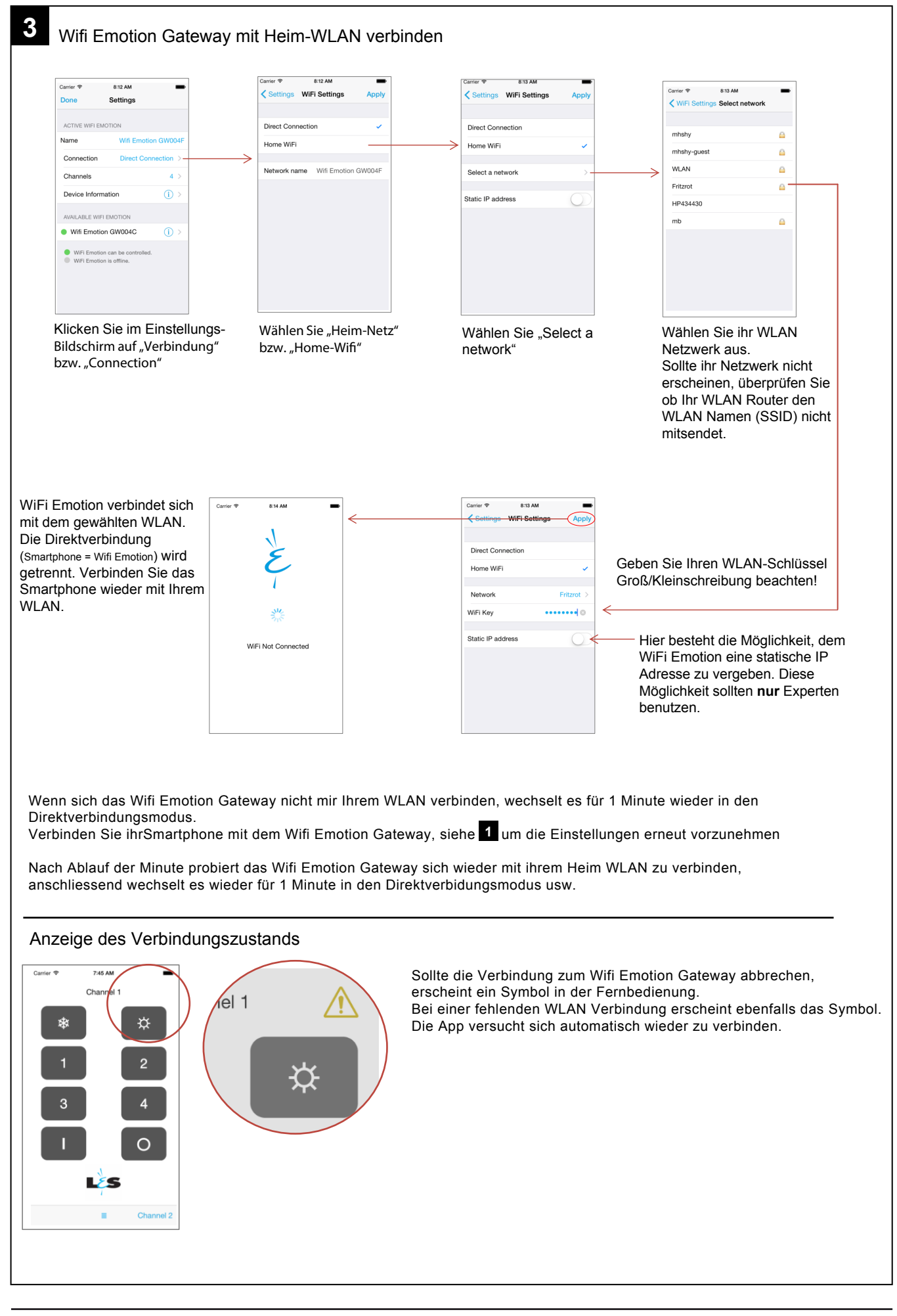

## L&S Emotion App - iOS

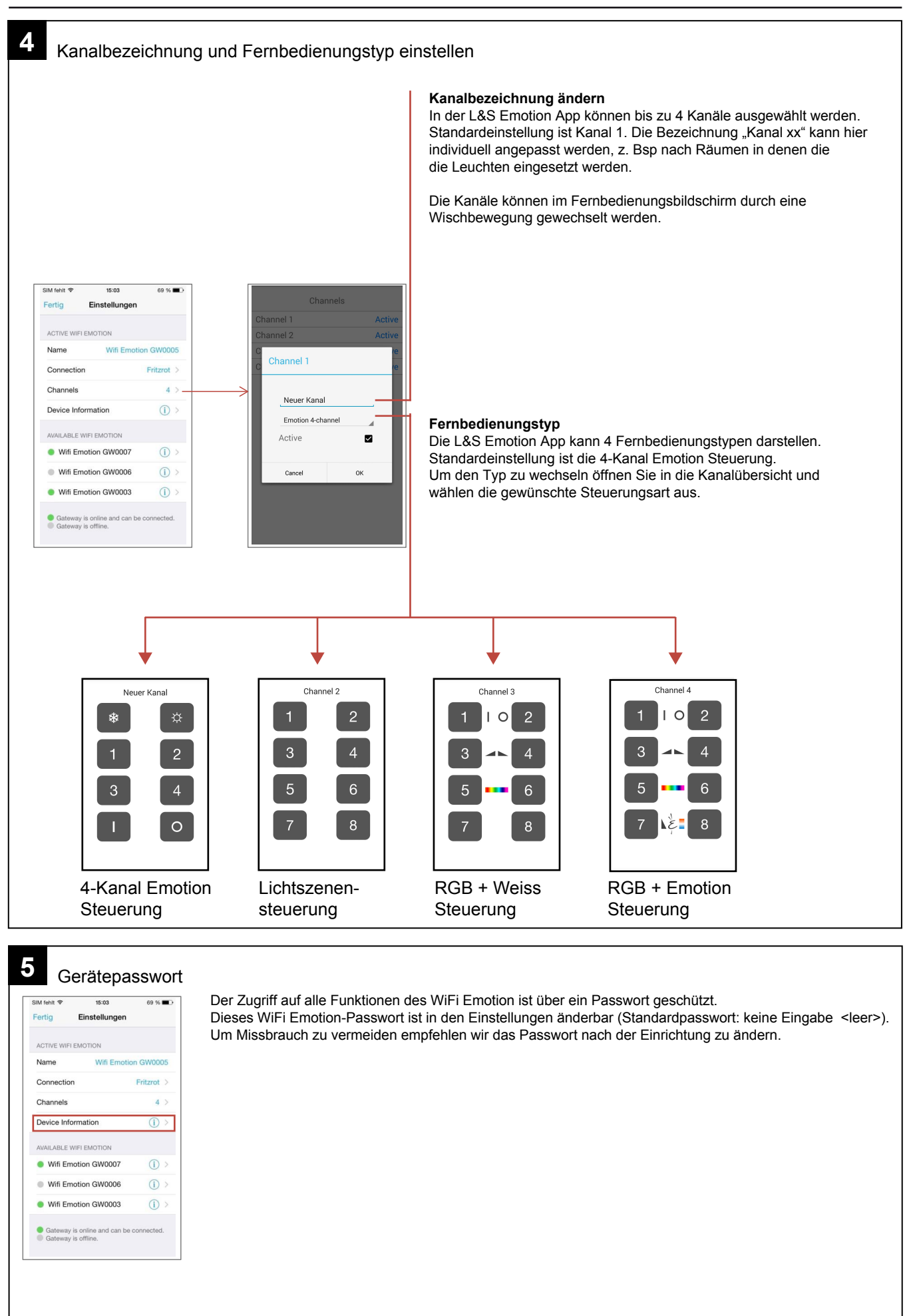